# Synplify Guide for Model Technology - Model*Sim*

# **Section 1. Introduction**

As today's designs increase in complexity, the ability to find and fix design problems through hardware decreases. Designers can't easily probe internal logic or trace back problems to the source of the problem when looking at a chip. The solution to finding and fixing these problems is through software simulation. Software simulation emulates real time operation of the internal logic as well as the external pins. By probing different locations within the chip, simulation allows designers to trace problems back to the source.

The most accurate simulation model is created by the back-end placement tool. However, for larger FPGA devices, the back-end compile times may be significantly longer than the synthesis compiles through Synplify. Synplify is uniquely capable of providing accurate functional simulation models with quick compile times thereby allowing designers to accurately debug functional design problems in a timely manner.

This application note describes how to successfully integrate simulation into your design methodology. This integration not only involves the simulation process but additionally uses test benches to run the different types of simulations.

#### Topics to be covered:

- Simulation Flow
- Simulation Features
- HDL Testbenches
- Example 1: Functional Simulation (ModelSim)
- Example 2: Compiling the Mapped Netlist (Synplify)
- Example 3: Mapped-Functional Simulation (ModelSim)
- Example 4: Generating Gate Level VHDL/Verilog (Xilinx Alliance)
- Example 5: Gate-Level Simulation With Timing (ModelSim)

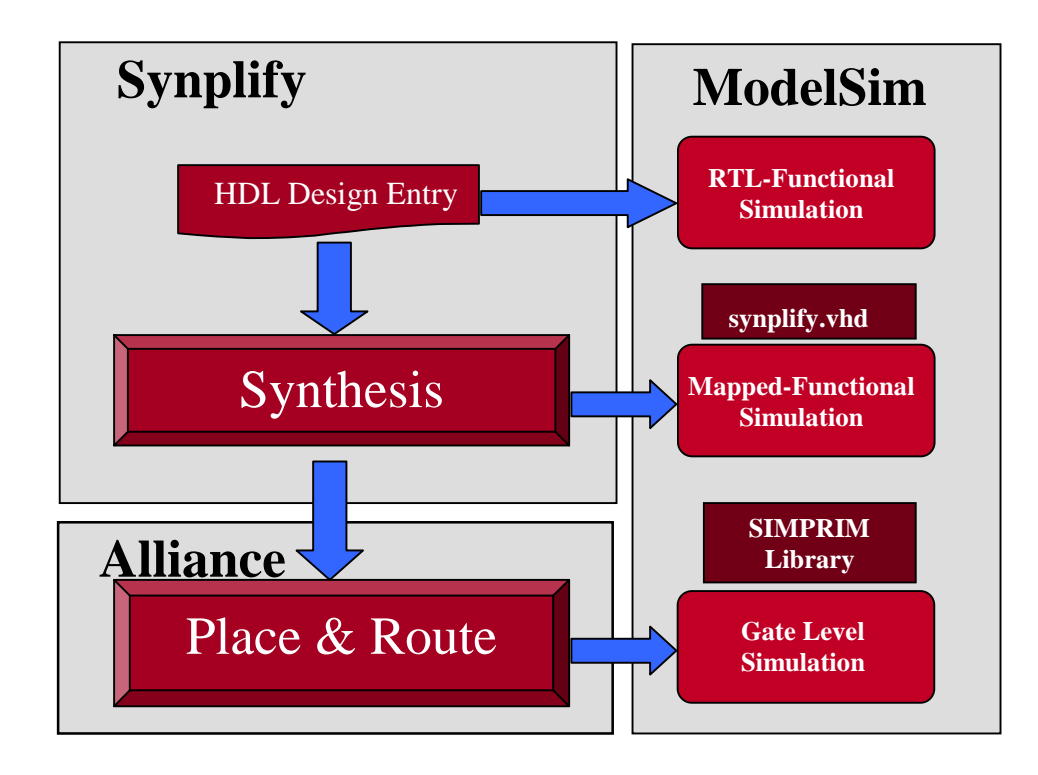

#### **Figure 1: Design Flow**

### Section 2. The Design Flow

Designers have traditionally simulated the source code to check for syntax and functional problems. With the HDL editor in Synplify designers may easily enter and simulate the mapped-functional netlist. The functional simulation of the source code allows designers to check the general functionality without the full design flow.

After synthesis, Synplify generates mapped functional simulation that uses unit delays. This mapped netlist adds architecture specific structures to the functional simulation. With Synplify's linear compile times, even the largest Xilinx devices may be compiled in minutes. Designers can iterate more quickly through their design cycle using the mapped, functional simulation generated from Synplify without running into the longer Alliance place and route times.

The Alliance tools will additionally generate a VHDL or Verilog netlist with the routing delays annotated into a Standard Delay Format (SDF) file. The simulation netlist settings may be set in the Alliance tools in the IMPLEMENTATION OPTIONS window under the INTERFACE tab.

#### **Simulation Features**

As a leader in FPGA synthesis solutions, Synplify offers an efficient simulation flow for Model*Sim*. Coupled with other debugging features and fast compile times, designers can quickly debug problems within Synplify and Model*Sim*, minimizing the iterations through the Alliance tools.

Because a good simulation models true device behavior, functionally simulating the source code may not be enough. If the simulation does not accurately represent device operation, a bad simulation may cause designers to debug non-existent problems seen only during simulation or to miss critical board problems during simulation. Because VHDL and Verilog were both originally created as a simulation language, functional simulation of the source code will simulate following a set of guidelines for simulation and will not be able to model true device behavior. Only after using Synplify for synthesis will the device characteristics be incorporated into a mappedfunctional simulation model that includes device characteristics. Due to the mapping, architecture specific details will be mapped making the simulation accurately model true device behavior functionally.

Designers should simulate at the mapped-functional level to bypass longer compile times associated with placing and routing the FPGA device through the Alliance tools. Synplify's fast compile times allow designers to run multiple compiles to isolate and debug problems before having to go through the full backend design flow. When the design is functionally correct, the designer takes the design through the Alliance tools to place and route the Xilinx device.

To make the simulation accurately model Xilinx devices, Synplify creates a mapped simulation netlist for both VHDL and Verilog. These mapped simulation netlists use unit delays to model propagation delays. Both VHDL and Verilog are structured down to the base cells, e.g. look-up-tables and carry chains.

To enhance simulations, both Synplify and Model*Sim* support VHDL '93. Concerning library requirements for simulation, only a small three-component VHDL library from Synplicity will be required (<synplcty>/lib/vhdl\_sim/synplify.vhd). The remainder of the VHDL is self-contained within the simulation file. Synplify's Verilog netlist is fully self-contained and does not require any other design files to be compiled into Model*Sim*.

#### **About Testbenches**

A testbench is a separate set of VHDL or Verilog code that connects up to the inputs and outputs of a design. Since the inputs and outputs of the design stay constant throughout the Synthesis and Place & Route process, the testbench can usually be used at each stage to verify the functionality of the design. The Testbench has two main purposes:

First, a testbench provides the stimulus and response information (clocks, reset, input data, etc.) that the design will encounter when implemented in a FPGA device. Secondly, the testbench contains regression checking constructs which allow key functionality to be tested throughout the FPGA HDL simulation flow (whether a counter design is counting; whether a floating point unit has calculated the correct value; etc.).

use std.textio.all; library IEEE; use IEEE.std\_logic\_1164.all; use IEEE.std\_logic\_arith.all; entity TGUESSER is end TGUESSER; architecture SIMULATE of TGUESSER is component GUESSER port ( DATA, CLK, RST : in std\_logic; GUESS : out std logic); end component; constant CLK PULSE : time := 50 ns; signal TB\_DATA,TB\_RST,TB\_CLK : std\_logic; signal TB\_GUESS : std\_logic; begin DUT: GUESSER port map( TB\_DATA, TB\_CLK, TB\_RST, TB\_GUESS ); TB RST <= '0' after 0 ns, '1' after 50 ns, '0' after 100 ns; TB\_DATA <= '0' after 0 ns, '1' after 150 ns, '0' after 550 ns, '1' after 1000 ns; --Create the clock process (TB\_RST, TB\_CLK) begin if  $(TB_RST = '1')$  then **TB\_CLK <= '0';** else TB\_CLK <= not TB\_CLK after CLK\_PULSE; end if; end process; end SIMULATE; -- Configuration for simulation -- Configuration for simulation library WORK; configuration CFG\_TB\_GUESSER of TGUESSER is FOR SIMULATE FOR DUT: GUESSER use entity work.GUESSER(behave); END FOR; END FOR; end CFG TB GUESSER; Figure 2: tstate\_mch2.vhd

## Section 3. The Design Example

The design file can be found in the Synplify examples directory

<synplcty>\examples\vhdl\statmchs\statmch2.vhd. Create a working directory for this tutorial and copy the design file.

For ModelSim, both the menu commands as well as the command lines "VSIM>" have been shown.

#### Example 1: Functional Simulation (ModelSim)

Prior to synthesizing and place & routing with the Xilinx tools, you will first compile and simulate the "LAB" RTL design with Model Technology's Model*Sim* simulator.

- 1) Open ModelSim
- Change directories to the working directory <working directory>: Select FILE=>DIRECTORY menu. VSIM> cd <path>
- Create a WORK directory: Select LIBRARY=>NEW and enter in WORK VSIM>vlib work
- 4) Open up VHDL Compiler menu: Click on the VCOM button.
- 5) Switch to VHDL'93: Click on the OPTIONS button and check "Use 1076-1993 language standard" and ACCEPT.

| VHDL Compiler Options                 | ×                                          |  |
|---------------------------------------|--------------------------------------------|--|
| Flag Warnings on:                     | Other Options                              |  |
| Unbound Component                     | Show source lines with errors              |  |
| Process without a wait statement      | ✓ Optimize for std_logic_1164              |  |
| 🔽 Null Range                          | 🔽 Use 1076-1993 language standard          |  |
| ☑ No space in time literal (e.g. 5ns) | Use explicit declarations only             |  |
| Multiple drivers on unresolved signal | Disable loading messages                   |  |
|                                       | Do not put debugging info into the library |  |
| Accept                                | Cancel                                     |  |

#### **Figure 3: Setting Compiler Options**

6) Compile the VHDL design file and testbench:
a) Select STATMCH2
b) Click COMPILE
c) Select TSTATE\_MCH2.VHD
d) Click COMPILE
e) Click on DONE. The design is now ready for simulation.
VSIM> vcom -93 statmch2.vhd
VSIM> vcom -93 tstate\_mch2.vhd

- Start simulation: Click on VSIM and select the configuration cfg\_tb\_guesser. VSIM> vsim cfg\_tb\_guesser
- 8) Open the simulator windows: Select VIEW=>ALL VSIM> view \*
- 9) Clean up windows by tiling: Select Window=>Tile Horizontally
- 10) Add signals to waveform: Select SIGNALS=>ADD TO WAVEFORM=>SIGNALS IN DESIGN VSIM> wave \* VSIM> wave /dut/state
- 11) Run for 2000 ns VSIM> run 2000

Note: See appendix A for a brief description of the ModelSim debugging windows

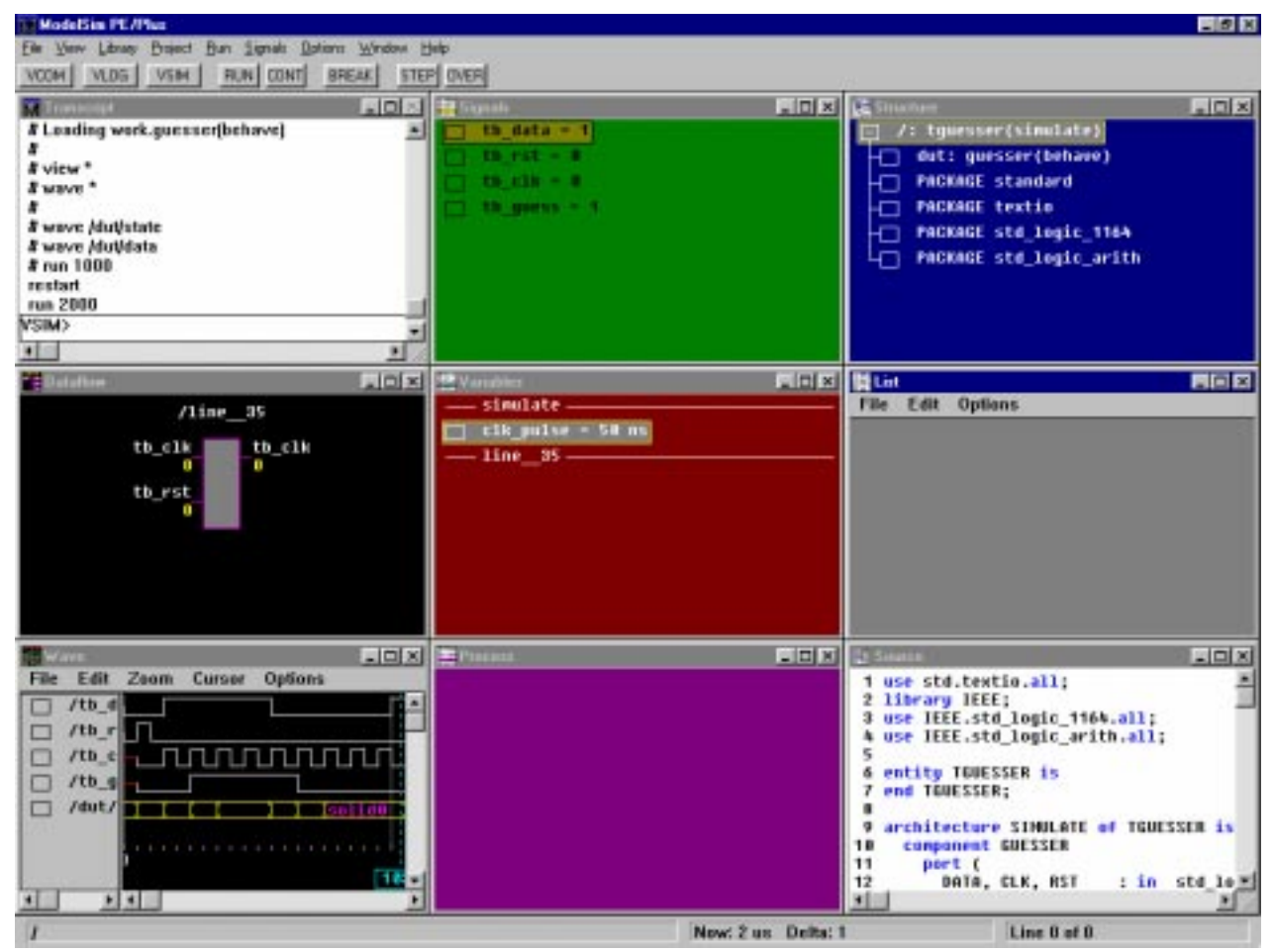

Figure 4: ModelSim Simulation

#### Example 2: Compiling the Mapped Netlist (Synplify)

- 1) Open Synplify
- 2) Create a new project file and save to working directory:
  - a) Select FILE=>NEW "Project"
  - b) Select FILE=>SAVE AS

3) Enable the VHDL or Verilog mapped netlists from the menus: OPTIONS=>WRITE MAPPED VHDL/VERILOG NETLIST

| Synplify - [Unsaved Project]                                                                                                    |
|----------------------------------------------------------------------------------------------------|
| FRI     Eile     Yiew     Source     I arget     Synthesize     HDL Analyst     Options     Window     Help                                                                                                    |
| P     Image: Second second secon |
| Syn <i>plify</i> <sup>®</sup>                                                                                                    |
| Add                                                                                                    |
| Change     Dise the Fight modes button to bring up a context sensitive menu.     Symplicity*                                                                                                    |
| Frequency (MHz)                                                                                                    |
| Symbolic FSM Compiler                                                                                                    |
| Change <no_result></no_result>                                                                                                    |
| Target<br>Change Xilinx XC4005XLPC84-09, Fanout Limit: 100, Force GSR, M1                                                                                                    |
| RUN View Log <b>Ready</b>                                                                                                    |
|                                                                                                    |
| Ln 0000,Col 000                                                                                                    |

Figure 5: Mapping To VHDL/Verilog in Synplify

Note: Synplify will create a vhdl (.vhm) or verilog (.vm) netlist in the working directory.

4) Add the design files to be compiled:

Note: Add the designs in the reverse order of hierarchy with the top level design file added last to the bottom of the list

Click on ADD (Source Files) "statmch2.vhd" to the compiler window

5) Start Compiling: Click on the Run button

#### Example 3: Mapped-Functional Simulation (ModelSim)

#### 1) Open ModelSim

2) (MAPPING LIBRARY ONLY NEEDS TO BE DONE FIRST TIME) Pre-Compile Synplicity Synplify library:
a) Choose a directory to keep compiled libraries: <modelsim>/SYNPLIFY
b) Change to <modelsim> directory
c) Create a SYNPLIFY library: LIBRARY=>NEW and type SYNPLIFY
d) Open VHDL Compiler window: Click VCOM button
e) Change to <synplcty>/lib/vhdl\_src directory
f) Change TARGET LIBRARY to SYNPLIFY
g) Compile synplify.vhd
j) Change TARGET LIBRARY back to WORK k) Map Compiled SIMPRIM library to directory: Select LIBRARY=>MAPPING=>NEW Library: synplify Directory: <modelSim>/synplify l) Click OK in both windows

| Compile VHDL Source                 |                                          | ×                |
|-------------------------------------|------------------------------------------|------------------|
| File <u>N</u> ame:<br>Isunplifu vhd | Directories:<br>d:\synplcty\lib\vhdl_sim | Compile          |
| synplify.vhd                        | 🔁 d:\                                    | Done             |
|                                     | 🔄 synplety<br>🔄 lib                      | Options          |
|                                     | 🔄 vhdl_sim                               | N <u>e</u> twork |
|                                     | ,                                        | _                |
| List Files of <u>Type</u> :         | Drives:                                  | Compile More     |
| VHDL sources (*.vhd)                |                                          |                  |
| Target Library: synplify            | Start compiling o                        | n line: 1        |

#### Figure 6: Compiling Synplify Library

- Change directories to the working directory <path>: Open the FILE=>DIRECTORY menu VSIM> cd <path>
- 4) Create WORK library:
  b) Select LIBRARY=>NEW and type WORK VSIM>vlib work
- 5) Switch to VHDL'93 (use –93 option when using vcom in command line):
  a) Click on VCOM button
  b) Click on the OPTIONS button and check "Use 1076-1993 language standard" and ACCEPT.
- 6) Compile VHDL files:
  a) Show all the files: In SELECT FILES OF TYPE select ALL FILES
  b) Select statmch2.vhm
  c) Click on COMPILE
  d) Select TSTATE\_MCH2.VHD
  e) Click on COMPILE
  f) Close the VHDL Compiler window by clicking on DONE. The design is now ready for simulation. *VSIM*> vcom -93 statmch2.vhd
  VSIM> vcom -93 tstate\_mch2.vhd
- Start Simulation: Click on VSIM and select the configuration cfg\_tb\_guesser. VSIM> vsim cfg\_tb\_guesser
- 8) Simulate: VSIM> view \* VSIM> wave \*

VSIM> wave /dut/state VSIM> run 2000

9) Setup display: Select Window=>Tile Horizontally

#### Example 4: Generating Gate Level VHDL/Verilog (Xilinx Alliance)

- 1) Open Alliance
- 2) Create a new project: Select File=>New Project
- Input Design:<path>/statmch2.xnfWork Directory:<path>Comment:<optional>
- 3) Enable Timing Simulation to create gate level netlist for HDL Simulation:
  a) Select DESIGN=>IMPLEMENT
  b) Click on OPTIONS
  c) Check PRODUCE TIMING SIMULATION DATA (Optional Targets)
  - d) Keep DESIGN=>IMPLEMENT=>OPTIONS menu open

| Control Files                                 |
|-----------------------------------------------|
| Guide Design: None Match Guide Design Exactly |
| User Constraints: Browse                      |
|                                               |
| Program Option Templates                      |
| Implementation: Default                       |
| Configuration: Default  Edit Template         |
| Optional Targets                              |
| ✓ Produce Timing Simulation Data              |
| Produce Configuration Data                    |
|                                               |
| OK Cancel <u>H</u> elp                        |

**Figure 7: Setting Simulation Settings** 

- 4) Select the simulation format in DESIGN=>IMPLEMENT=>OPTIONS menu:

  a) Click on EDIT TEMPLATE (Implementation)
  b) Select INTERFACE tab
  c) Select netlist preference (VHDL/Verilog)
  d) Click OK to close EDIT TEMPLATE menu
  e) Click OK to close OPTIONS menu
  f) Keep IMPLEMENT menu open

  5) Start compiling: Click on RUN

  Alliance will start compiling STATMCH2 XNE and generate the gate level simulation pair
- Alliance will start compiling STATMCH2.XNF and generate the gate-level simulation netlist files automatically in the directory cpath>/xproj/ver1/rev1

TIME\_SIM.VHD: VHDL Netlist TIME\_SIM.SDF: Annotated Timing Delays

6) Close Flow Engine and Alliance Tools

#### Example 5: Gate-Level Simulation With Timing (ModelSim)

- 1) Open ModelSim
- 2) (MAPPING LIBRARY ONLY NEEDS TO BE DONE ONCE) Pre-Compile Xilinx SIMPRIMS library: a) Choose a directory to keep compiled libraries: <modelsim>/XILINX *b)* Change to <modelsim> directory c) Create a XILINX library: LIBRARY=>NEW and type XILINX d) Open VHDL Compiler window: Click VCOM button e) Change to <xilinx>/vhdl/src/simprims directory f) Change TARGET LIBRARY to XILINX g) Compile simprim Vpackage.vhd h) Compile simprim VITAL.vhd i) Compile simprim Vcomponents *j) Change TARGET LIBRARY back to WORK k) Map Compiled SIMPRIM library to directory:* Select LIBRARY=>MAPPING=>NEW Library: Xilinx Directory: <modelsim>/XILINX l) Click OK in both windows 3) Change directories to the working directory <path>/xproj/ver1/rev1 by using the FILE=>DIRECTORY menu. VSIM> cd <path>/xproj/ver1/rev1 4) Create the WORK directory: Select LIBRARY=>NEW and type WORK
- Create the WORK directory: Select LIBRARY=>NEW and type WORK VSIM> vlib work
- 5) Switch to VHDL'93 (use –93 in command line):
  a) Click on VCOM
  b) Click on the OPTIONS button and check "Use 1076-1993 language standard" and ACCEPT.
- 6) Compile VHDL File

  a) Select TIME\_SIM.VHD
  b) Click on COMPILE
  c) Select TSTATE\_MCH2\_GATE.VHD
  d) Click on COMPILE
  e) Close the VHDL Compiler window by clicking on DONE. The design is now ready for simulation. *VSIM>vcom -93 TIME\_SIM.VHD VSIM>vcom -93 TSTATE\_MCH2\_GATE.VHD*
- 7) Start Simulation:
  a) Click on VSIM
  b) Click on Config CFG\_TB\_GUESSER
  c) Select the SDF tab
  SDF File: TIME\_SIM.SDF
  Apply to region: DUT
  VSIM> vsim -sdftype DUT=time\_sim.sdf cfg\_tb\_guesser
- 8) Simulate: VSIM> view \* VSIM> wave \* VSIM> run 2000
- 9) Setup display: Windows=>Tile Horizontally

```
use std.textio.all;
library IEEE;
use IEEE.std_logic_1164.all;
use IEEE.std_logic_arith.all;
entity TGUESSER is
end TGUESSER;
architecture SIMULATE of TGUESSER is
 component STATMCH2
  port (
  DATA, CLK, RST : in std_logic;
                                       -- Clock
   GUESS
                : out std_logic); -- STATMCH2 result
 end component;
 constant CLK_PULSE
                             : time := 50 ns;
 signal TB_DATA,TB_RST,TB_CLK : std_logic;
 signal TB GUESS
                           : std logic;
begin
DUT: STATMCH2 port map( TB_DATA, TB_CLK, TB_RST, TB_GUESS );
 TB RST <= '0' after 0 ns,
       '1' after 50 ns,
       '0' after 100 ns;
 TB_DATA <= '0' after 0 ns,
       '1' after 150 ns,
       '0' after 550 ns,
      '1' after 1000 ns;
--Create the clock
 process (TB_RST, TB_CLK)
 begin
  if (TB RST = '1') then
    TB_CLK <= '0';
  else
    TB_CLK <= not TB_CLK after CLK_PULSE;
  end if;
 end process;
end SIMULATE;
-- Configuration for simulation
library WORK;
configuration CFG_TB_GUESSER of TGUESSER is
 FOR SIMULATE
   FOR DUT : STATMCH2
     use entity work.STATMCH2(STRUCTURE);
   END FOR;
 END FOR;
END CFG_TB_GUESSER;
```

Figure 8: tstate\_mch2\_gate.vhd

# **Appendix A**

The following is a brief description of the ModelSim debugging windows.

Transcript – The command-line window; displays a transcript of all command activity.

**Source** – Displays the HDL source code for the design.

**Structure** – Displays the hierarchy of structural elements such as VHDL component instances, packages, blocks, generate statements, and Verilog model instances, names blocks, tasks and functions.

**Wave** – Displays waveforms and current values for the VHDL signals, and Verilog nets and register variables you have selected.

List – Shows the simulation values of selected VHDL signals, and Verilog nets and register variables in tabular format.

Dataflow - Allows you to trace VHDL signals or Verilog nets through your design.

**Signals** – Shows the names and current values of VHDL signals, and Verilog nets and register variables in the region currently selected in the Structure window.

**Variables** – Displays VHDL constants, generics, variables, and Verilog register variables in the current process and their current values.

Process – Displays a list of processes that are scheduled to run during the current simulation cycle.